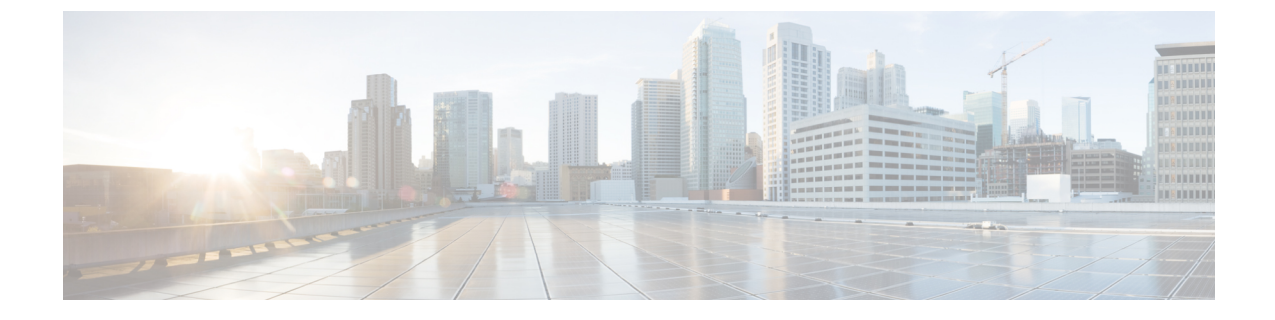

# UCS ファームウェア、HX Data Platform お よび VMware vSphere のアップグレード: 個別コンポーネントのアップグレード

- 概要 (1ページ)
- Cisco HyperFlex Data Platform のアップグレード  $(1 \sim i)$
- Cisco UCS Server Firmware のアップグレード  $(3 \sim ジ)$
- VMware vSphere/ESXi のアップグレード  $(5 \, \stackrel{\,}{\sim} \stackrel{\,}{\vee})$

# 概要

シスコでは、HyperFlex Connect からのフルスタック アップグレードを組み合わせて、これら 3つのコンポーネントをすべてアップグレードすることを推奨しています。一度に1つ、2つ、 または3つすべてのコンポーネントをアップグレードできます。単一のアップグレードプロセ スで2つ以上のコンポーネントを組み合わせる場合は、前の章で説明した手順に従います。そ れ以外の場合は、個々のコンポーネントのアップグレード手順を1つずつ実行します。

# Cisco HyperFlex Data Platform のアップグレード

### 始める前に

- ・既存のクラスタを以前のリリースからアップグレードするための最新の Cisco HX Data Platform アップグレード バンドルを、ソフトウェアのダウンロード からダウンロードします。
- ストレージコントローラVMでスナップショットスケジュールを無効にします。HyperFlex クラスタ IP に SSH 接続し、stcli snapshot-schedule -disable snapshot schedule コマンド を実行します。

- ステップ1 HX Data Platform インストーラにログインします。
  - a) 管理者ユーザのユーザ名とパスワードを入力します。
  - b) [Login] をクリックします。
- ステップ2 ナビゲーションペインで、[Upgrade]を選択します。
- ステップ3 [Select Upgrade Type] ページで [HX Data Platform] を選択し、次のフィールドの値を入力します。

| UI要素                                                 | 基本的な情報                                                                                                    |
|------------------------------------------------------|----------------------------------------------------------------------------------------------------|
| HX ファイルをここにドラッグす<br>るか、または [参照] をクリックし<br>ます         | 以前の release.tgz を使用する既存のクラスタをアップグレードするた<br>めの Cisco HyperFlex Data Platform アップグレードバンドルの最新パッ<br>ケージファイルを、「ソフトウェアのダウンロード - HyperFlex HX<br>Data Platform」からアップロードします。<br>サンプル ファイル名の形式: storfs-packages-4.5.1a-31601.tgz. |
| (オプション) <b>[チェックサム</b><br>( <b>Checksum</b> )] フィールド | MD5 チェックサム番号は、[Cisco ソフトウェア ダウンロード(Cisco<br>Software Download)] セクションのファイル名にカーソルを合わせて<br>ホバーさせると表示されます。<br>このオプションステップは、アップロードされたアップグレードパッ<br>ケージ バンドルの整合性を検証するのに役立ちます。                                                  |

#### 図 1:[Select Upgrade Type] ページ

| = context HyperFlex Connect    |                                                                                                    | ucs099_cluster | 0   0   A                                                            |
|--------------------------------|----------------------------------------------------------------------------------------------------|----------------|----------------------------------------------------------------------|
| Dashboard                      | Select Upgrade Type                                                                                                    |                | Progress                                                             |
| Alarms                         | UCS Server Firmware                                                                                                    |                |                                                                      |
| ☆ Events                       | HX Data Platform                                                                                                    |                |                                                                      |
| Activity                       |                                                                                                    |                |                                                                      |
| ANALYZE                        | valourité oproade paceage                                                                                                    |                |                                                                      |
| PROTECT                        | CVERCENSION 25.16.21118 CVERCECUME ORDIN BUILDENSION NVX. 3 Ordexem                                                                       |                |                                                                      |
| Replication                    | ESS      Venter or effectuals : dequare far Ho Data Perform or Where ESS loggicated      Venter or ender of the American Advance Research |                |                                                                      |
| System Information             |                                                                                                    |                |                                                                      |
| Datastores     Vitual Machines | administration@viphere.local                                                                                                    | •              |                                                                      |
| ↑ Upgrade                      |                                                                                                    |                | Upgrade                                                              |
| > Web CU                       | 4                                                                                                    |                |                                                                      |
|                                |                                                                                                    |                |                                                                      |
|                                |                                                                                                    |                |                                                                      |
|                                |                                                                                                    |                |                                                                      |
|                                |                                                                                                    |                |                                                                      |
|                                |                                                                                                    |                |                                                                      |
| abud                           |                                                                                                    |                | Photos Tonis 1 13 Ph (201 p. 5 - 5 - 5 - 6 - 6 - 6 - 6 - 6 - 6 - 6 - |

ステップ4 vCenter クレデンシャル を入力します。

| UI要素                   | 基本的な情報                               |
|------------------------|--------------------------------------|
| [ユーザ名(User Name)]フィール  | vCenter <管理者> ユーザ名を入力します。            |
| ۴<br>                  |                                      |
| [Admin Password] フィールド | vCenter <admin> パスワードを入力します。</admin> |

- **ステップ5** [Upgrade] をクリックして、クラスタ アップグレード プロセスを開始します。
- ステップ6 [アップグレードの進行状況(Upgrade Progress)] ページの [Validation Screen] に、実行中の検査の進行状況が表示されます。検証エラーがある場合は修正します。
  - (注) この時点で、アップグレード前のすべてのチェックと検証が、最初のアップグレード段階とともに実行されます。数分以内にHX Connect が返され、アップグレードの確認と開始を求めるプロンプトが表示されます。両方の手順が UI で実行されるまで、アップグレードは完了しません。システムは、アップグレードの最初のステップのみが完了した状態のままにしないでください。
- ステップ7 HyperFlex Connect の UI は、アップグレードの最初のステップの後に更新され、UCS および vCenter のクレ デンシャルを入力してアップグレードプロセスの第2段階を開始するように求めるバナーがポップアップ 表示されます。アップグレードページをモニタし、アップグレードが完了したことを確認します。

アップグレードが進行中の時に、「Websocket の接続が失敗しました」というメッセージが表示される場合があります。自動更新が無効になりました。エラーメッセージを消去するには、ページの表示を更新するか、ログアウトしてからログインし直します。このエラーメッセージは問題なく無視することができます。

#### 次のタスク

アップグレードが完了したら、アップグレード後のタスクのアップグレードが完了したことの 確認に進みます。アップグレードが失敗した場合は、アップグレードを再試行するか、Cisco TACに連絡してサポートを受けてください。

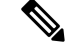

(注) アップグレードの失敗後に修復なしでクラスタを実行することは推奨されません。アップグレードをできるだけ早く完全に完了するように、注意を払う必要があります。

# Cisco UCS Server Firmware のアップグレード

#### 始める前に

UCSBシリーズおよびCシリーズサーバのファームウェアパッケージがファブリックインターコネクトにダウンロードされていることを確認します。

 ストレージコントローラVMでスナップショットスケジュールを無効にします。HyperFlex クラスタ IP に SSH 接続し、stcli snapshot-schedule -disable snapshot schedule コマンド を実行します。

### ステップ1 HX Connect にログインします。

- a) 管理者ユーザのユーザ名とパスワードを入力します。
- b) [Login] をクリックします。
- ステップ2 ナビゲーションペインで、[Upgrade] を選択します。
- ステップ3 [アップグレードのタイプの選択 (Select Upgrade Type)] ページで [UCS サーバ ファームウェア (UCS Server Firmware)] を選択し、次のフィールドの値を入力します。

| フィールド                     | 基本的な情報                                                                                                    |  |  |  |
|---------------------------|----------------------------------------------------------------------------------------------------|--|--|--|
| UCS Manager の接続           |                                                                                                    |  |  |  |
| UCS Manager FQDN/IP       | Cisco UCS Manager FQDN または IP アドレスを入力します。た<br>とえば、10.193.211.120 とします。                                                                         |  |  |  |
| ユーザー名                     | Cisco UCS Manager <admin> username を入力します。</admin>                                                                                             |  |  |  |
| [管理パスワード(Admin Password)] | Cisco UCS Manager <admin> パスワードを入力します。</admin>                                                                                                 |  |  |  |
| HX サーバ ファームウェア            |                                                                                                    |  |  |  |
| 検出                        | [[検出(Discover)] をクリックして、現在のUCS ファームウェ<br>ア パッケージ バージョンを表示します。                                                                                  |  |  |  |
| M5/M6望ましいバージョン(クラスタ内      | 適切な C シリーズ ファームウェア バージョンを選択します。                                                                                                    |  |  |  |
| のノードに応じます)                | オプションで、クラスタにコンピューティングのみのBシリー<br>ズ UCS ブレードがある場合は、適切な B シリーズ ファーム<br>ウェア バージョンを選択します。                                                           |  |  |  |
|                           | UCS Manager にアップロードされた C&B バンドルのみがリストに表示されます。目的のバージョンが表示されていない場合は、UCS インフラストラクチャファームウェア ワークフローのアップグレード に戻ります。                                  |  |  |  |
|                           | 互換性のあるファームウェア バージョンのみがドロップダウ<br>ンリストに表示されます。目的のバージョンが表示されない<br>場合は、Cisco HyperFlex ソフトウェア要件と推奨事項ドキュメ<br>ントで HXDP とサーバー ファームウェア間の互換性を確認し<br>ます。 |  |  |  |

ステップ4 [Upgrade] をクリックして UCS ファームウェアのアップグレード プロセスを開始します。

ステップ5 [アップグレードの進行状況(Upgrade Progress)]ページの[検証画面(Validation Screen)]に、実行中の 検査の進行状況が表示されます。検証エラーがある場合は修正します。アップグレードページをモニタ し、アップグレードが完了したことを確認します。

> アップグレードが進行中の時に、「websocket の接続が失敗しました」というメッセージが表示される場合があります。 自動更新が無効になりました。エラーメッセージを消去するには、ページの表示を更新するか、ログアウトして からログインし直します。このエラーメッセージは問題なく無視することができます。

> (注) UCS Manager でサーバを手動で確認応答しないでください。サーバが pending-ack 状態になる間 は、管理者が手動で介入することはできません。HyperFlex プラットフォームは、各サーバを正 しい時間に自動的に確認応答します。

## VMware vSphere/ESXi のアップグレード

#### C-

重要 VMware アップデート マネージャ(VUM) または、VMware ライフサイクル マネージャ (vLCM) を使用して HyperFlex ノード上で ESXi をアップグレードすることはサポートされて いません。これらのアップグレードメソッドを使用することは、Cisco カスタムドライバの削 除とクラスタ停止を引き起こす場合があります。VMware のセキュリティ パッチまたは、 ESXCLI コマンドと一緒のオフライン zip バンドルの手動のインストールを含む ESXi アップグ レード は、Cisco Intersight または、HyperFlex 接続の使用を推奨します。

次の手順に従って、HyperFlex Connect から VMware ESXi のみをアップグレードします。この 手順は、ESXi パッチのアップグレードにも適用できます。

アップグレードでは、次のタスクをこの順序で実行する必要があります。

- HXDP、UCS、および VMware のソフトウェアの互換性については、リリースドキュメントを参照し、アップグレードする前に vCenter がアップグレードされていることを確認してください。詳細については、使用するリリースのCisco HX データ プラットフォームのリリースノート、Cisco HyperFlex 推奨ソフトウェア リリースおよび要件ガイド、およびVMware 製品相互運用性マトリクスを参照してください。
- ・管理者権限を使用して HX Connect にログインし、アップグレードページに移動します。

### 始める前に

適切なHXカスタムESXiオフラインアップグレードバンドルをダウンロードします。詳細に ついては、ソフトウェアのダウンロードを参照してください。シスコでは、非HXカスタマイ ズESXiバンドルの使用は推奨していませんが、サポートされています。HXカスタマイズバ ンドルを使用すると、すべての最新ドライバが更新され、HyperFlexハードウェアとの互換性 が確保されます。

- ステップ1 管理者権限で、HX Connect にログインしてください。
- ステップ2 [システム情報 (System Information)]タブに移動し、実行中のハイパーバイザのバージョンを確認します。
- ステップ3 [アップグレード(Upgrade)] タブをクリックし、[ESXi] を選択します。
- ステップ4 バンドルバージョン ウィンドウ内をクリックし、以前に保存した ESXi オフラインバンドルに移動して、 [開く (Open)]をクリックします。
- ステップ5 バンドルがアップロードされたら、vCenter クレデンシャルを入力し、[アップグレード(Upgrade)]をク リックします。
  - (注) アップグレードプロセスは中断せず、一度に1台のサーバをアップグレードします。
- **ステップ6** ブラウザ画面を更新して、[ダッシュボード (Dashboard)]タブにアップグレードの変更を表示します。
  - (注) [システム情報 (System Information)] タブをクリックして、すべてのノードがオンラインであることを確認します。

翻訳について

このドキュメントは、米国シスコ発行ドキュメントの参考和訳です。リンク情報につきましては 、日本語版掲載時点で、英語版にアップデートがあり、リンク先のページが移動/変更されている 場合がありますことをご了承ください。あくまでも参考和訳となりますので、正式な内容につい ては米国サイトのドキュメントを参照ください。